## **Tracking Official Admits in Slate**

The Graduate School communicates official admission decisions thru Slate. The application system allows the Graduate Admission advisors to "post" a decision letter to each admitted applicant's record and applicants are instructed to save or print the letter for their records. With the exception of those international applicants to whom we issue and send immigration documents, we do not send hard-copy admission letters to applicants by mail.

# Note: The Graduate School only delivers the official admissions thru Slate. Academic programs are responsible for delivering decisions to denied applicants.

Below you will find out how to track your applicants' progress after your program has communicated acceptance decision to the Graduate School by running a query. You will see the applicant view of this process as well.

### Finding Applicants Formally Admitted by the Graduate School

Please follow the steps below to find a list of applicants who have been formally admitted by the Graduate School.

1. From the **Slate homepage**, go to the **Queries** tab and click on the **Admitted by Grad School**\* query link.

\*Note: Acad Year 2020 includes Summer 2020, Fall 2020 and Spring 2021 Acad Year 2021 includes Summer 2021, Fall 2021 and Spring 2022

|                                                                                                    |                                                                                                    | grads                                                                                                    | ilate (Mizzou)                          |                                                         |                                                                                                    |                       |     |
|----------------------------------------------------------------------------------------------------|----------------------------------------------------------------------------------------------------|----------------------------------------------------------------------------------------------------|-----------------------------------------|---------------------------------------------------------|----------------------------------------------------------------------------------------------------|-----------------------|-----|
| , Hyosun.                                                                                                  |                                                                                                    |                                                                                                    | You have acces                          | ed Slate from                                           | 2 devices in the past 72 hours.                                                                         | Details Your Profile  | Su  |
| Homepage Qu                                                                                                | Jeries Slateria                                                                                                    | Report - 2020 App. Funnel                                                                                                    | Report - 2021                           | App. Funnel                                             | Report - DEPT Decision St                                                                               | tatus                 |     |
| Queries                                                                                                    | 1                                                                                                    |                                                                                                    | Applicatio                              | n Queries (Tl                                           | nese queries are shared. P                                                                              | lease DO NOT EDIT.)   |     |
|                                                                                                    | Search                                                                                                    | thing?                                                                                                    | Submittee<br>Find submit                | Application                                             | s (by Term)<br>pending academic program re                                                              | view by entrance term | ſ   |
| Queries are targets<br>to look for applicant                                                               | ad searches, such as a search o<br>s who meet specific criteria. The                                                                                      | Jesigned                                                                                                    | Entran                                  | e Term                                                  | Application 5                                                                                           | tatus                 |     |
| preformatted ger                                                                                           | neral queries created for all a<br>ueries can be accessed from thi                                                                                        | cademic                                                                                                    | Fall                                    | 2020                                                    | Incomplete                                                                                              | Complete              |     |
| programs and are qu                                                                                        | i                                                                                                    | , pager                                                                                                    | Sprin                                   | 2021                                                    | Incomplete                                                                                              | Complete              |     |
| Click here to lear                                                                                         | n more about queries.                                                                                                    |                                                                                                    | Summe                                   | er 2021                                                 | Incomplete                                                                                              | Complete              |     |
|                                                                                                    | The Graduate School can crea                                                                                                    | ate program-specific custom                                                                                                  | Fall                                    | 2021                                                    | Incomplete                                                                                              | Complete              |     |
| 6                                                                                                    | gradadmin@missouri.edu if yr                                                                                                    | our program has the need for                                                                                                 | Sprin                                   | 2022                                                    | Incomplete                                                                                              | Complete              |     |
|                                                                                                    | Click here to access your                                                                                                    | ir program's custom queries.                                                                                                 | s. Find submitter                       | Application                                             | s (by Year)<br>pending academic program re                                                              | view by academic year | ł   |
|                                                                                                    |                                                                                                    |                                                                                                    | Acader                                  | nic Year                                                | Application S                                                                                           | tatus                 |     |
|                                                                                                    |                                                                                                    |                                                                                                    |                                         |                                                         |                                                                                                    |                       |     |
| Tracking Queries                                                                                           | (These queries are shared                                                                                                    | . Please DO NOT EDIT.)                                                                                                    | Unsubmit                                | ed App Quer                                             | ies (These queries are sha                                                                              | ared. Please DO NOT   | EDJ |
| Tracking Official /<br>Find applicants who                                                                 | Admits<br>have been accepted by acader                                                                                                    | nic programs and/or formally                                                                                                 | Unsubmit Find in-prog                   | ted Application<br>ress, unsubmit                       | ons (by Term)<br>ted applications by entrance to                                                        | erm                   | 1   |
| dumitted by the ord                                                                                        |                                                                                                    |                                                                                                    | Entran                                  | e Term                                                  | Application 5                                                                                           | tatus                 |     |
|                                                                                                    | r Appi                                                                                                    | icants                                                                                                    | Fall                                    | 2020                                                    | Unsubmitte                                                                                              | d                     |     |
| Academic Yea                                                                                               |                                                                                                    |                                                                                                    | 1 I I I I I I I I I I I I I I I I I I I | 2020                                                    |                                                                                                    | _                     |     |
| Academic Year<br>2020                                                                                      | Accepted by Dept                                                                                                    | Admitted by Grad School                                                                                                    | Sorio                                   | 1 2021                                                  | Unsubmitte                                                                                              | d                     |     |
| 2020<br>2021                                                                                               | Accepted by Dept<br>Accepted by Dept                                                                                                    | Admitted by Grad School<br>Admitted by Grad School                                                                           |                                         | 2020                                                    | Unsubmitte                                                                                              | d<br>d                |     |
| Academic Year<br>2020<br>2021<br><u>Clis</u>                                                               | Accepted by Dept<br>Accepted by Dept<br>ck here to learn more about the                                                                                   | Admitted by Grad School<br>Admitted by Grad School<br>se queries!                                                            |                                         | 2020                                                    | Unsubmitte<br>Unsubmitte<br>Unsubmitte                                                                  | <u>त</u><br>त         |     |
| Academic Year<br>2020<br>2021<br>Cliv<br>Tracking Accepte                                                  | Accepted by Dept<br>Accepted by Dept<br>ck here to learn more about the<br>d/Declined Offers<br>ants who have accepted or dec                             | Admitted by Grad School<br>Admitted by Grad School<br>se queries!                                                            |                                         | 2021                                                    | Unsubmitte<br>Unsubmitte<br>Unsubmitte<br>Unsubmitte                                                    | <u>त</u><br>त<br>त    |     |
| Academic Year<br>2020<br>2021<br>Clin<br>Tracking Accepte<br>Find admitted applica<br>Academic Year        | Accepted by Dept<br>Accepted by Dept<br>dk here to learn more about the<br>ed/Declined Offers<br>ants who have accepted or dect                           | Admitted by Grad School<br>Admitted by Grad School<br>ese queries!<br>lined the admission offers<br>icants                   |                                         | 2021<br>2<br>2<br>ted Applicati                         | Unsubmitte<br>Unsubmitte<br>Unsubmitte<br>Unsubmitte<br>Unsubmitte                                      | <u>त</u><br>त<br>त    |     |
| Academic Year<br>2020<br>2021<br>Cli<br>Tracking Accepte<br>Find admitted applica<br>Academic Year<br>2020 | Accepted by Dept<br>Accepted by Dept<br>dchere to learn more about the<br>ed/Declined Offers<br>ants who have accepted or dec<br>r Appl<br>Offer Accepted | Admitted by Grad School<br>Admitted by Grad School<br>ise queries!<br>lined the admission offers<br>icants<br>Offer Declined | Unsubmit                                | 2021<br>2021<br>2<br>teed Application<br>ress, unsubmit | Unsubmitte<br>Unsubmitte<br>Unsubmitte<br>Unsubmitte<br>Dns (by Year)<br>ted applications by academic y | d<br>d<br>d<br>ear    |     |

## 2. Click Run Query.

| All Queries    |                                                                                    |             |
|----------------|------------------------------------------------------------------------------------|-------------|
| Applicants Adm | itted by Grad Studies- SS 17, FS17, Spr 18 (All)                                   | Edit        |
| Folder         | Tracking / Acad Year 2017                                                          |             |
| User           | Terrence Grus                                                                      | Edit Query  |
| Population     | Applications by Program                                                            | Edit Notes  |
| Execution Mode | Retrieve all records each time query is run                                        |             |
| Filters        | Decision (Released with dates) Decision IN Admit; Start Released Date (optional) = | Check Logic |
|                | Tag NOT IN Test Record                                                             |             |
|                | Entrance term IN Summer 2017, Fall 2017, Spring 2018                               |             |
| Estimated Rows | 31                                                                                 |             |
|                |                                                                                    |             |
| Run Query      | Click Run Query.                                                                   |             |
|                |                                                                                    |             |

3. To export the data to **Excel**, click on the **Export** button. If you wish to access their admission letter, click on an applicant's record.

| Admitted Applica                      | Excel Spreadsheet    | Click <b>Export</b> if you<br>wish to export the<br>data to Excel. |                             | Excel Spreadsheet   Click Export if you     Export   Image: Click Export if you     Mish to export the   Image: Click Export if you     Image: Click Export if you   Image: Click Export if you     Image: Click Export if you   Image: Click Export if you <td< th=""><th>Clicl<br/>if yc<br/>app</th><th>k on an app<br/>ou wish acc<br/>licant's adr</th><th>olicant's<br/>ess the<br/>mission</th><th>record<br/>letter.</th></td<> |               | Clicl<br>if yc<br>app | k on an app<br>ou wish acc<br>licant's adr | olicant's<br>ess the<br>mission | record<br>letter. |
|---------------------------------------|----------------------|--------------------------------------------------------------------|-----------------------------|----------------------------------------------------------------------------------------------------|---------------|-----------------------|--------------------------------------------|---------------------------------|-------------------|
| Rows 1−100 ▼ of :<br>Mizzou ID Number | 155 Prev <u>Next</u> | First Name                                                         | Academic Program            | L                                                                                                    | Entrance Term | Search                | Bin                                        |                                 |                   |
|                                       |                      |                                                                    | Social Work/Advanced Star   | nding-Distanc                                                                                                    | NI 2017       | Admit                 | Offer Accepted                             |                                 |                   |
|                                       |                      |                                                                    | Exercise Physiology/Nutriti | on & Exercise                                                                                                    | Fall 2017     | Admit                 | Admitted                                   |                                 |                   |
|                                       |                      |                                                                    | Social Work/Regular Stand   | ing-Distance                                                                                                    | Fall 2017     | Admit                 | Admitted                                   |                                 |                   |
|                                       |                      |                                                                    | Educational Leadership & P  | olicy/Higher                                                                                                    | Fall 2017     | Admit                 | Admitted                                   |                                 |                   |
|                                       |                      |                                                                    | Social Work/Regular Stand   | ing-Distance                                                                                                    | Fall 2017     | Admit                 | Admitted                                   |                                 |                   |
|                                       |                      |                                                                    | Nursing/Family Psychiatric  | & Mental Hea                                                                                                    | Summer 2017   | Admit                 | Offer Accepted                             |                                 |                   |
| TUJZENT                               | ALLOW                | Jaran                                                              | Nursing/Family Nurse Pract  | itioner-Distan                                                                                                    | Summer 2017   | Admit                 | Offer Accepted                             |                                 |                   |

| Bin                  | Description                                                      |
|----------------------|------------------------------------------------------------------|
| Admitted             | Once applicants are formally admitted, their application will be |
|                      | moved to this bin and they will be asked to notify the           |
|                      | University if they plan to attend or not by completing the       |
|                      | Enrollment Form.                                                 |
| New I-20 Processing  | Applications for international applicants who need a new I-20    |
|                      | will be moved to this bin. Once their I-20 is issued, their      |
|                      | application will be moved to Offer Accepted.                     |
| International Center | Applications for international applicants who need an updated    |
| Processing           | I-20 or DS-2019 will be moved this bin. Once their information   |
|                      | is forwarded to the International Center, their application will |
|                      | be moved to <b>Offer Accepted</b> .                              |
| OfferAccepted        | Applications for those who have accepted the offer will be       |
|                      | moved to this bin.                                               |
| Offer Declined       | Applications for those who have declined the offer will be       |
|                      | moved to this bin.                                               |

 $\overline{\phantom{a}}$ 

4. A preview window will open. Click **Lookup Record**.

| Row Preview      |                                              | Prev | <u>Next</u> |
|------------------|----------------------------------------------|------|-------------|
| Record           | Lookup Record                                |      |             |
| Mizzou ID Number |                                              |      |             |
| Last Name        |                                              |      |             |
| First Name       |                                              |      |             |
| Academic Program | Social Work/Advanced Standing-Distance (MSW) |      |             |
| Entrance Term    | Fall 2017                                    |      |             |
| Decision         | Admit                                        |      |             |
| Bin              | Offer Accepted                               |      |             |
|                  |                                              |      |             |

5. Scroll down to the **Decisions** section and click on the **Admit** decision code to view the applicant's admission letter. To return to the **Admitted Applicants\_Admitted by Grad Studies (All)** query, click on the query link in the top left portion of the page.

| Displaying row #3                                                  | in <u>Applicants Admitted by Grad Studies- SS 18, FS 18, Spr 19 (All)</u>    |                                       |                   | Prev                                                                                                    |
|--------------------------------------------------------------------|------------------------------------------------------------------------------|---------------------------------------|-------------------|----------------------------------------------------------------------------------------------------|
|                                                                    | <b>↑</b>                                                                     |                                       |                   | Applicant                                                                                                    |
| Dashboard                                                          | Timeline MAST-2018 Decided P ofile Materials                                 |                                       |                   |                                                                                                    |
| 2018 Master's<br>Decided<br>Submitted January<br>Last updated Octo | Program<br>Click here to return<br>(5, 2018<br>ber 22, 2018<br>to the query. | Click here to adva the next applicant | nce to<br>record. | Overview<br>Financial Aid<br>Workflows<br>Portfolio                                                                    |
| Academic P<br>Entrance Te<br>Application<br>Mizzou ID              | rogram Mechanical and Aerospace Engineering (MS)<br>rm Fall 2018<br>ID       | L                                     |                   | Read Application<br>Download PDF<br>Dept Waive Reg.(Pre-Submit<br>Dept Waive Reg.(Post-Submit<br>Dept GPA and Comments |
| Adm                                                                | itted by the Office of Graduate Studies- Decision Released                   | Applicant has Accepted 0              | ffer of Admission | Dept Decision Form<br>Grad Studies Immig Docs<br>Grad Studies Required Docs                                            |
| Checklist                                                          |                                                                              |                                       |                   |                                                                                                    |
| 02/16/2018                                                         | Financial Documentation                                                      | Admission Recei                       | ved 🔻             |                                                                                                    |
| 02/13/2018                                                         | Official Transcript (G.S.Moze College Of Engineering)                        | Admission Recei                       | ved v             |                                                                                                    |
| / 01/04/2018                                                       | Recommendation                                                               | Recei                                 | ved •             |                                                                                                    |
| / 01/04/2018                                                       | Recommendation                                                               | Recei                                 | ved •             |                                                                                                    |
| / 01/04/2018                                                       | Recommendation                                                               | Recei                                 | ved v             |                                                                                                    |
| / 01/05/2018                                                       | GRE Score Report                                                             | Recei                                 | ved v             |                                                                                                    |
| / 01/05/2018                                                       | TOEFL Score Report                                                           | Recei                                 | ved 🔻             |                                                                                                    |
| 01/03/2018                                                         | Transcript (G.S.Moze College Of Engineering)                                 | Recei                                 | ved Copy 🔻        |                                                                                                    |
| 04/03/2018                                                         | Enrollment Form                                                              | Form Recei                            | ved 🔻             |                                                                                                    |
| laterials                                                          |                                                                              |                                       |                   |                                                                                                    |
| )ate 🔺                                                             | Description                                                                  | Record                                | User              |                                                                                                    |
| 1/04/2018                                                          | App_Online Recommendation                                                    | This Application                      |                   |                                                                                                    |
| 1/04/2018                                                          | App_Online Recommendation                                                    | This Application                      |                   |                                                                                                    |
| 1/04/2018                                                          | App_Online Recommendation                                                    | This Application                      |                   |                                                                                                    |
| 1/03/2018                                                          | App_Resume or Curriculum Vita                                                | This Application                      |                   |                                                                                                    |
| 1/03/2018                                                          | App_Statement of Purpose                                                     | This Application                      |                   |                                                                                                    |
| 1/03/2018                                                          | Test_TOEFL Unofficial Score Report Upload                                    | This Application                      |                   |                                                                                                    |
| 1/03/2018                                                          | Test_GRE Unofficial Score Report Upload                                      | This Application                      |                   |                                                                                                    |
| 01/03/2018                                                         | Transcript (Copy) G.S.Moze College Of Engineering                            | Folio                                 |                   |                                                                                                    |
| Decisions                                                          |                                                                              | Click here to                         | o view the        |                                                                                                    |
| Effective 🔺                                                        | Decision                                                                     | applicant's                           | admission letter  | r.                                                                                                    |
| 02/16/2018                                                         | Admit International Admit Letter effective 04/01/2016                        |                                       |                   |                                                                                                    |

#### **Decision Letter**

| University of Missouri                                                                                                    | Office of Graduate Studies<br>210 Jesse Hall                                                          |
|----------------------------------------------------------------------------------------------------|----------------------------------------------------------------------------------------------------|
|                                                                                                    | Columbia, MO 65211<br>oFFICE 573-882-6311                                                             |
| 10/23/2018                                                                                                    | PAX 573-884-5454                                                                                      |
| Training Test                                                                                                    |                                                                                                    |
| 210 Jesse Hall                                                                                                    |                                                                                                    |
| Columbia, MO 65211-1160                                                                                                    |                                                                                                    |
| Dear Training,                                                                                                    |                                                                                                    |
| Congratulations! We are pleased to inform you that you have been<br>student at the University of Missouri for the Fall 2019 term. Your<br>is 00000000. The first day of classes for the Fall 2019 term is Mo<br>however, you should report to the Mizzou International Center no I<br>12, 2019 for International Student Orientation and Check-in. | n admitted as a graduate<br>student ID number<br>Inday, August 19, 2019;<br>later than Monday, August |

\* **The applicant perspective**: the applicant logs into their online application to view their decision letter.

2019 Graduate Certificate Program 🔻

Application Homepage

#### Thank you for applying to the University of Missouri, Training Test!

Reference Number824862254Academic ProgramGlobal Public Affairs (Grad Cert)Entrance TermFall 2019Admission ContactDonna Hoek

**Important Note:** Decision is available. Please click on the link below to access your decision letter and complete the **Enrollment Form** in the **Forms** section. Your visa eligibility certificate (Form I-20 or Form DS 2019) will be issued upon receipt of the Enrollment Form.

Click here to access your decision letter available beginning 10/23/2018

#### Forms

Required Enrollment Form

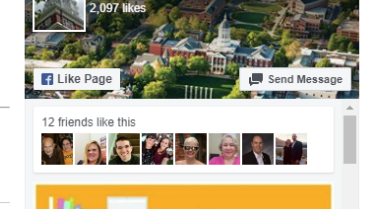

Mizzou Graduate Studie

The Decision Letter is the same letter you can access from the applicant record screen.

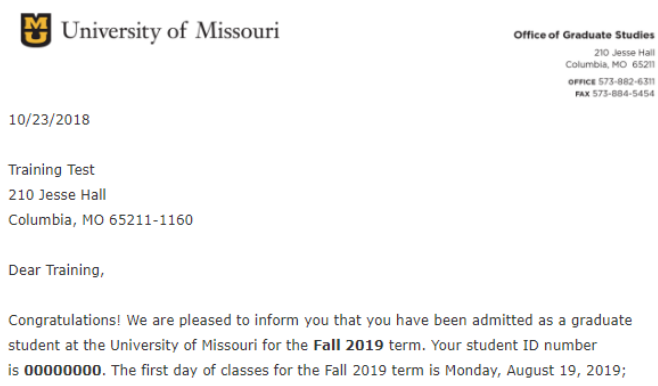

student at the University of Missouri for the Fall 2019 term. Your student ID number is 00000000. The first day of classes for the Fall 2019 term is Monday, August 19, 2019; however, you should report to the Mizzou International Center no later than Monday, August 12, 2019 for International Student Orientation and Check-in.

#### **Application Final Review Status**

After academic programs accept applicants and communicate the acceptance decisions to the Graduate School, the Graduate Admission advisors will review academic credentials and/or financial documents. If required documents such as official transcripts, official TOEFL/IELTS reports (for non-native English speakers only) and/or financial documents (for international applicants only) are missing, the advisors will request these documents and process their admission upon receipt of the required documents. Please follow the steps below to track application final review status by running a query.

 From the Slate homepage, go to the Queries tab and click on the Accepted by Dept\* query link.
\*Note: Acad Year 2020 includes Summer 2020, Fall 2020 and Spring 2021 Acad Year 2021 includes Summer 2021, Fall 2021 and Spring 2022

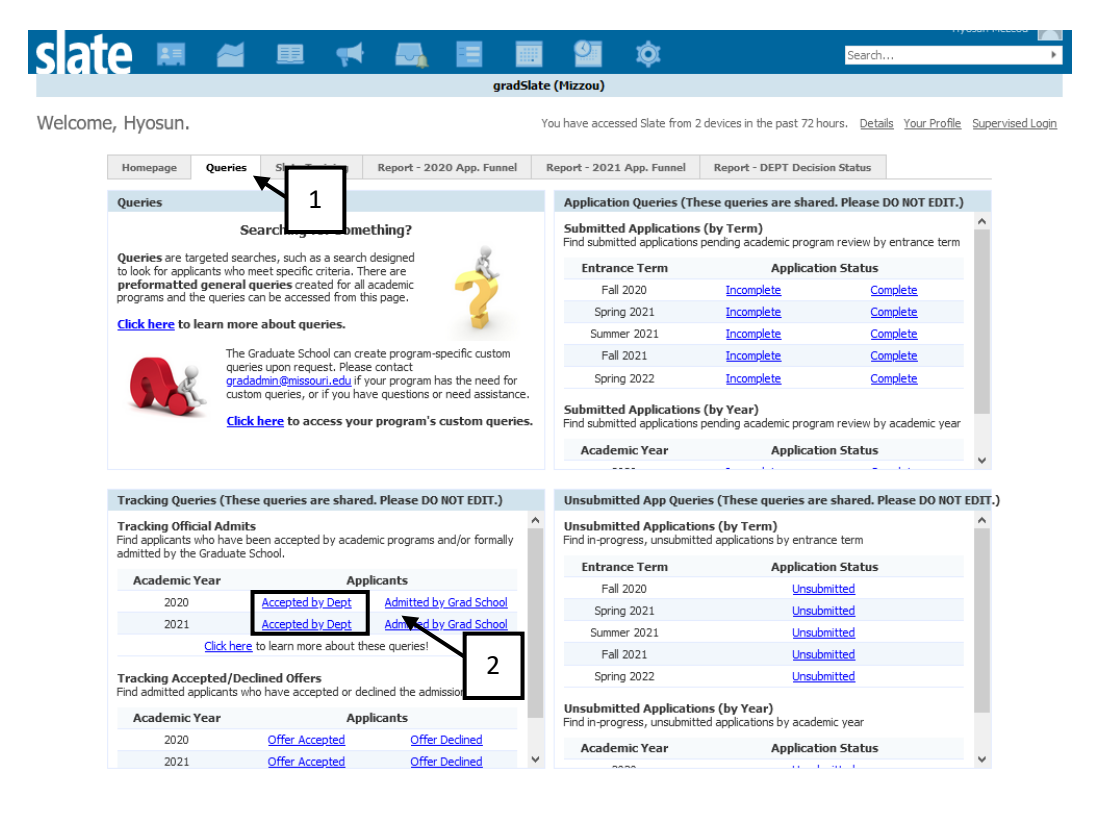

#### 2. Click Run Query.

|                | ficants Accepted by Dept (Air)                                                     |             |
|----------------|------------------------------------------------------------------------------------|-------------|
| Folder         | Graduate Programs / Tracking                                                       |             |
| Jser           | Hyosun McLeod                                                                      | Edit Query  |
| opulation      | Applications by Program                                                            | Edit Notes  |
| xecution Mode  | Retrieve all records each time query is run                                        | Encritico   |
| ilters         | Decision (First) IN Accept<br>Tag NOT IN Test Record<br>Entrance term IN Fall 2017 | Check Logic |
| Estimated Rows | 285                                                                                |             |

3. To export the data to **Excel**, click on the **Export** button. If you wish to access their application, click on an applicant's record.

| All Queries > Fail 2017_Applicants Accepted<br>Fall 2017_Applicants Accept<br>Output Excel Spreadshe<br>Export | t (All)    | <b>Decision</b><br>appear h<br>Graduate<br>admissio | Released Data<br>here once the<br>e School relea<br>on letter. | t <b>e</b> will<br>ses an  | Decision Received will appear her an applicant vie admission letter | <b>ved Date</b><br>e once<br>ews their<br>er. |  |
|----------------------------------------------------------------------------------------------------|------------|-----------------------------------------------------|----------------------------------------------------------------|----------------------------|---------------------------------------------------------------------|-----------------------------------------------|--|
| Rows 1-100 • of 285 Prev Next                                                                                  |            |                                                     |                                                                |                            | Sea                                                                 | rch                                           |  |
| Mizzou Student ID Last Name                                                                                    | First Name | Academic Program                                    | Entrance Term                                                  | Bin 🔶                      | Decision Released Dat                                               | e Decision Received Date <                    |  |
| 14                                                                                                    |            | Social Work/Advanced Sta                            | Fall 2017                                                      | Offer Accepted             | 02/06/2017                                                          | 02/06/2017                                    |  |
| 14                                                                                                    |            | Educational Leadership &                            | Fall 2017                                                      | Reviewed- Awaiting Final D |                                                                     |                                               |  |
| 18                                                                                                    |            | Exercise Physiology/Nutriti                         | Fall 2017                                                      | Admitted                   | 02/02/2017                                                          | 02/03/2017                                    |  |
| 14                                                                                                    | )          | Public Affairs (PhD)                                | Fall 2017                                                      | Grad Admissions Final Revi |                                                                     |                                               |  |
| 14                                                                                                    |            | Social Work/Regular Stand                           | . Fall 2017                                                    | Admitted                   | 02/06/2017                                                          |                                               |  |
| 14                                                                                                    |            | Ed, School & Counseling P.                          | Fall 2017                                                      | Reviewed- Awaiting Final D |                                                                     |                                               |  |
| 14                                                                                                    | aged       | Civil Engineering (PhD)                             | Fall 2017                                                      | Reviewed- Awaiting Final D |                                                                     |                                               |  |
|                                                                                                    |            |                                                     |                                                                | $\overline{\mathbf{v}}$    |                                                                     |                                               |  |

| Bin                            | Description                                                      |
|--------------------------------|------------------------------------------------------------------|
| Grad Admissions Final          | Once decisions are entered by academic programs, the             |
| Review                         | applications will be moved to this bin.                          |
| <b>Reviewed-Awaiting Final</b> | After applications for accepted applicants are reviewed and if   |
| Docs                           | there are any required documents missing such as official        |
|                                | transcripts, the applications will be moved to this bin.         |
| Admitted                       | Once applicants are formally admitted, their application will be |
|                                | moved to this bin and they will be asked to notify the           |
|                                | University if they plan to attend or not by completing the       |
|                                | Enrollment Form.                                                 |
| Denied/Withdrawn               | Applications for those who have accepted but withdrawn           |
|                                | afterwards will be moved to this bin.                            |
| New I-20 Processing            | Applications for international applicants who need a new I-20    |
|                                | will be moved to this bin. Once their I-20 is issued, their      |
|                                | application will be moved to <b>Offer Accepted</b> .             |
| International Center           | Applications for international applicants who need an updated    |
| Processing                     | I-20 or DS-2019 will be moved this bin. Once their information   |
|                                | is forwarded to the International Center, their application will |
|                                | be moved to <b>Offer Accepted</b> .                              |
| OfferAccepted                  | Applications for those who have accepted the offer will be       |
|                                | moved to this bin.                                               |
| Offer Declined                 | Applications for those who have declined the offer will be       |
|                                | moved to this bin.                                               |

## 4. A preview window will open. Click Lookup Record.

| Row Preview            |                                              | Prev | <u>Next</u> |
|------------------------|----------------------------------------------|------|-------------|
| Record                 | Lookup Record                                |      |             |
| Mizzou Student ID      |                                              |      |             |
| Last Name              |                                              |      |             |
| First Name             |                                              |      |             |
| Academic Program       | Social Work/Advanced Standing-Distance (MSW) |      |             |
| Entrance Term          | Fall 2017                                    |      |             |
| Bin                    | Offer Accepted                               |      |             |
| Decision Released Date | 02/06/2017                                   |      |             |
| Decision Received Date | 02/06/2017                                   |      |             |

5. You can also determine the application final review status based on information available on the application tab dashboard.

| Dashboard Timelin                                                                          | MAST-2018 Decided                     | Profile Materials         |                                           |   |
|--------------------------------------------------------------------------------------------|---------------------------------------|---------------------------|-------------------------------------------|---|
| 2018 Master's Progra<br>Decided<br>Submitted January 5, 2018<br>Last updated October 22, 2 | am<br>Cu<br>018                       | rrent Bin: Offer Accepted | Admit<br>Status: Received                 |   |
| Academic Program<br>Entrance Term<br>Application ID<br>Mizzou ID                           | Mechanical and Aerospace<br>Fall 2018 | e Engineering (MS)        |                                           |   |
| Admitted by                                                                                | the Office of Graduate Stud           | lies- Decision Released   | Applicant has Accepted Offer of Admission | • |

\* The applicant perspective: the applicant logs into their online application to view their application review status.

#### For applicants whose admission has not been finalized

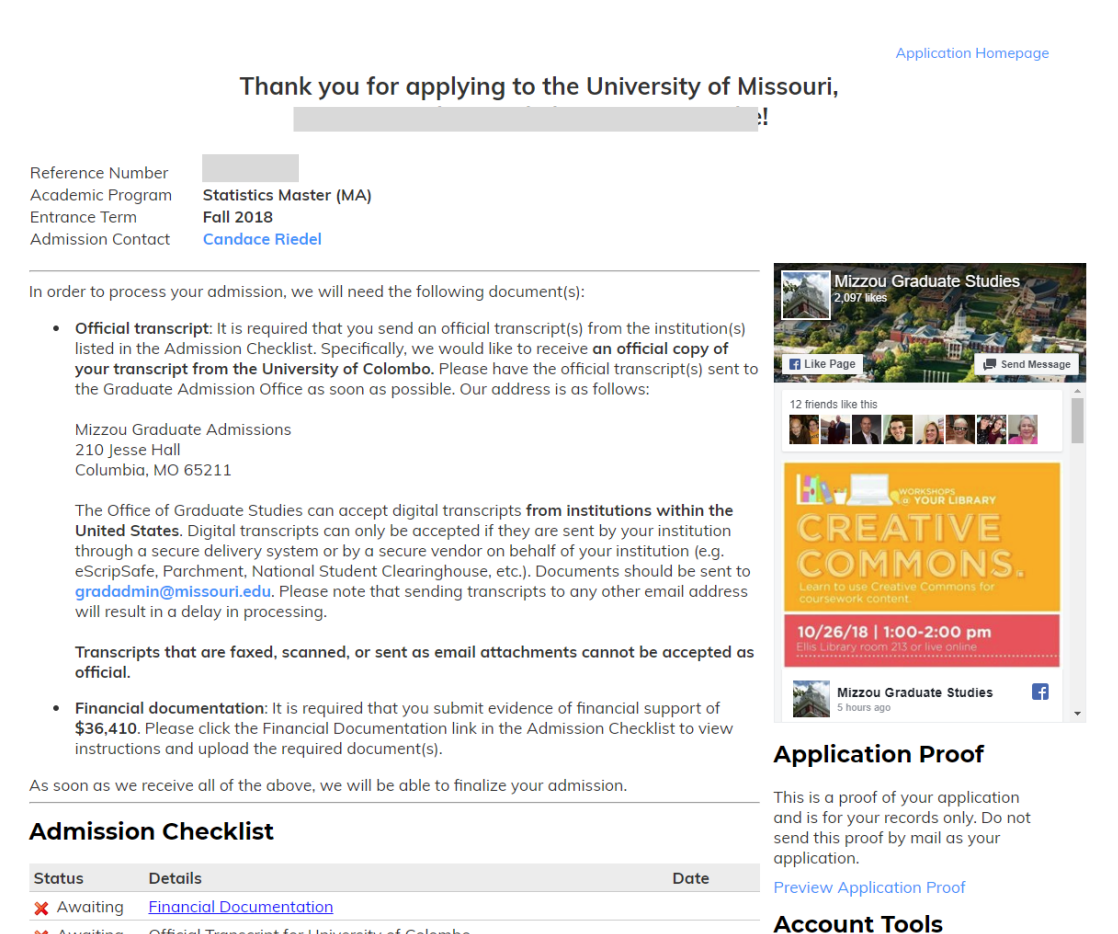

X Awaiting Official Transcript for University of Colombo

#### For applicants whose admission has been finalized

**Application Homepage** 

#### Thank you for applying to the University of Missouri, Training Test!

Reference Number824862254Academic ProgramGlobal Public Affairs (Grad Cert)Entrance TermFall 2019Admission ContactDonna Hoek

**Important Note:** Decision is available. Please click on the link below to access your decision letter and complete the **Enrollment Form** in the **Forms** section. Your visa eligibility certificate (Form I-20 or Form DS 2019) will be issued upon receipt of the Enrollment Form.

Click here to access your decision letter available beginning 10/23/2018

#### Forms

Required Enrollment Form

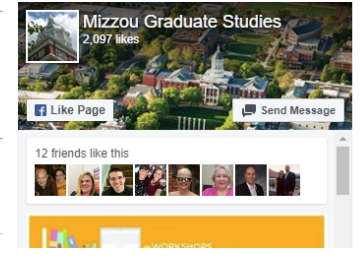

## Please contact the Graduate Admission Office at <u>gradadmin@missouri.edu</u> with questions or for assistance.